#### GO Smart Wi-Fi 🍄

## Wifi in every corner of your home. Now with Wi-Fi 6 technology

Set-up Guide

go.com.mt

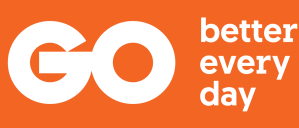

GO

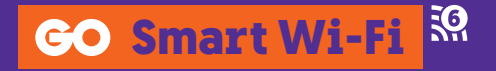

## What's included in the box

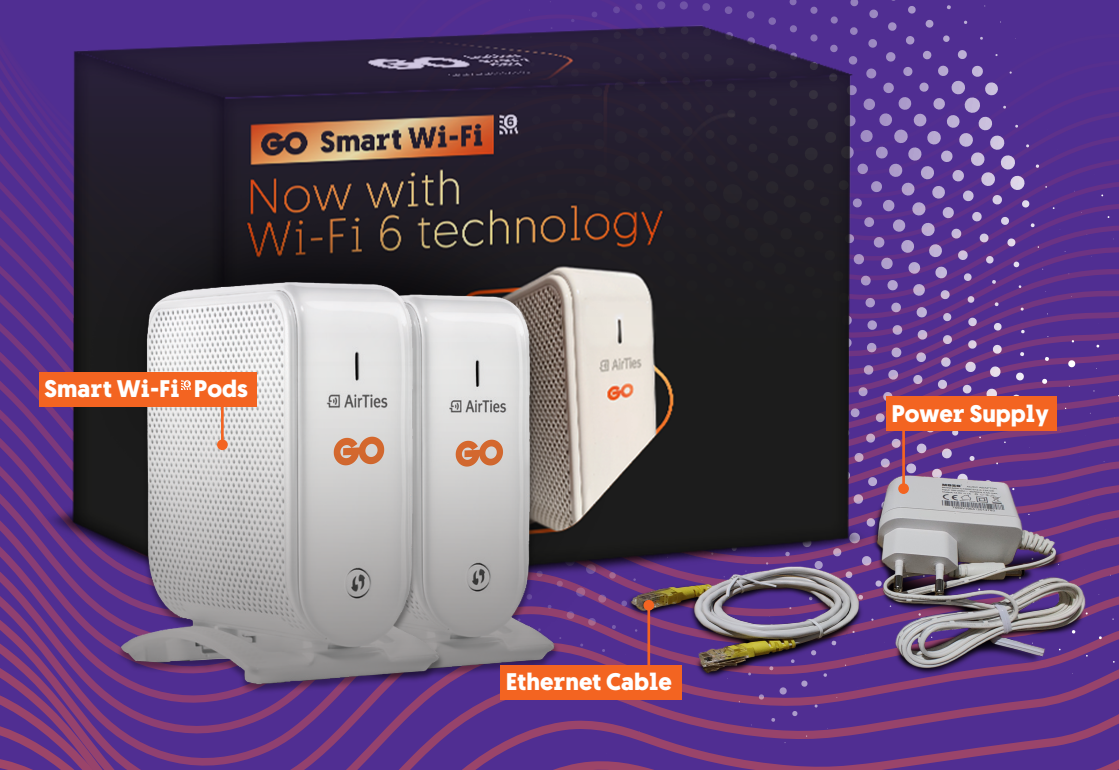

#### **Ports and Buttons**

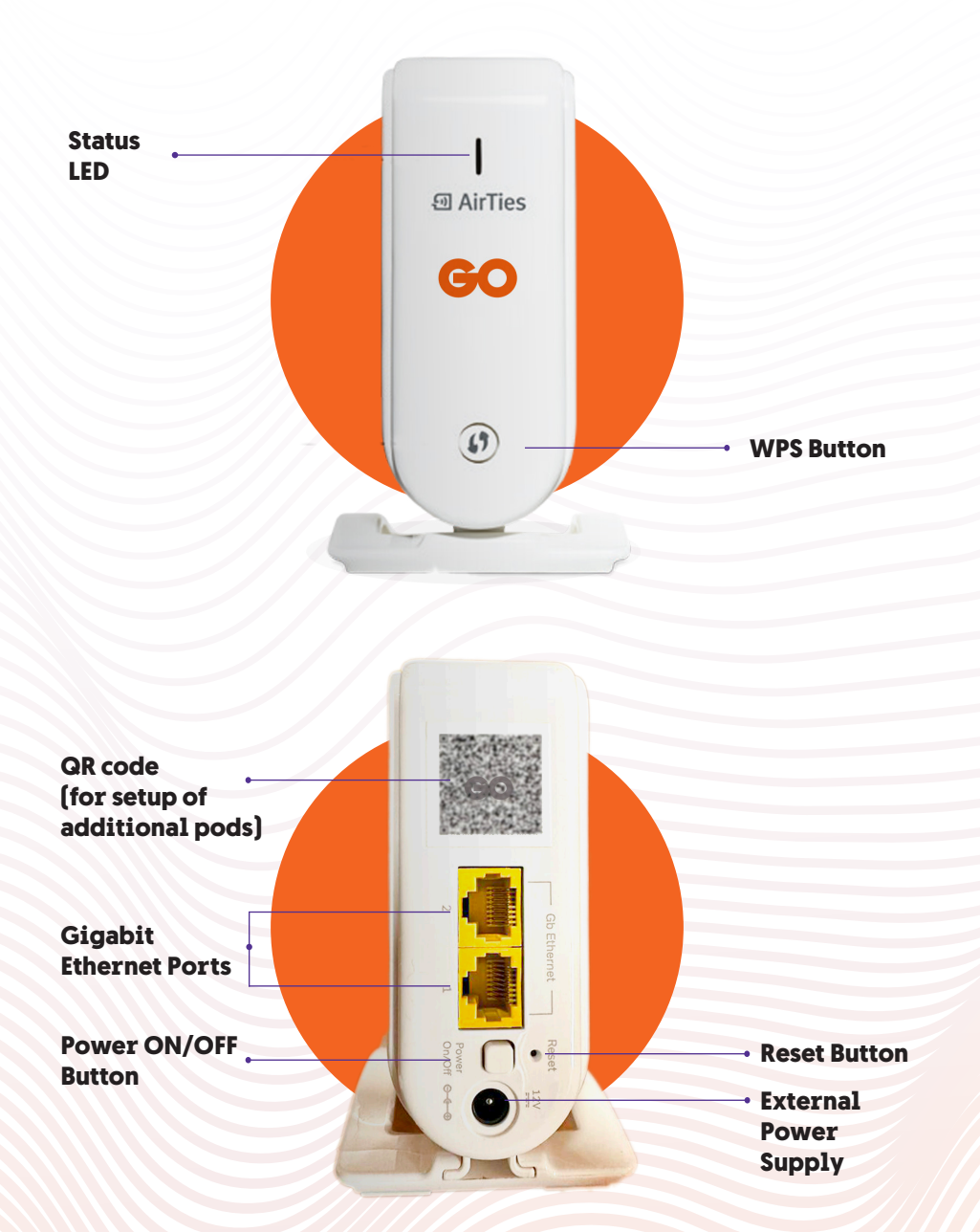

#### **LED Indicator status list**

| Condition                                                    | LED Colour                     | Explanation                                                                                                    | Recommended Actions                                                                                                    |
|--------------------------------------------------------------|--------------------------------|----------------------------------------------------------------------------------------------------|----------------------------------------------------------------------------------------------------|
| Power OFF                                                    | OFF                            | Device is turned off.                                                                                                    | Make sure the power button on the back is pressed and power supply unit is connected to the device.                                       |
| Power ON,<br>booting                                         | White -<br>Blinking            |                                                                                                    | No action required. If the device was just powered on, please wait for at least 2 minutes for the device to boot up.                      |
| Wireless network<br>healthy                                  | Green -<br>Blinking            | LED is steady green with a short blink every 5 seconds.                                                                                                    | No action required.                                                                                                    |
| Device configured<br>as a single<br>wireless access<br>point | Green -<br>Solid               | Device is connected to the router/<br>gateway with an Ethernet cable and<br>acts as a wireless access point. No<br>other mesh devices are configured<br>in the network. | No action required, more mesh devices can be added to the wireless mesh network if needed.                                                |
| Unconfigured mesh device                                     | Blue -<br>Blinking             | Device is not configured and<br>connected to the wireless mesh<br>network.                                                                                              | Configure the device by following steps 5 to 8, found on page 7 of this Set-up Guide.                                                     |
| Weak connection<br>to the wireless<br>mesh network           | Red - Solid                    |                                                                                                    | Bring the device closer to another device in the wireless mesh network.                                                                   |
| No Internet                                                  | Red -<br>Blinking              | Your internet connection is down.                                                                                                    | Please check WAN Ethernet cable connection between your modem and Airties 4960R Router. If the issue persists, contact us for assistance. |
| Software Upgrade                                             | Blue -<br>Blinking             | Device is retrieving the latest software.                                                                                                    | Wait for the upgrade to be completed. Device will automatically start with the latest software.                                           |
| Returning to<br>Factory Settings                             | White –<br>Blinking<br>Rapidly | Device is returning to factory settings.                                                                                                    | Wait for the device to reboot automatically to factory settings.                                                                          |

## Setting up the GO Smart Mi-Fi<sup>®</sup> network

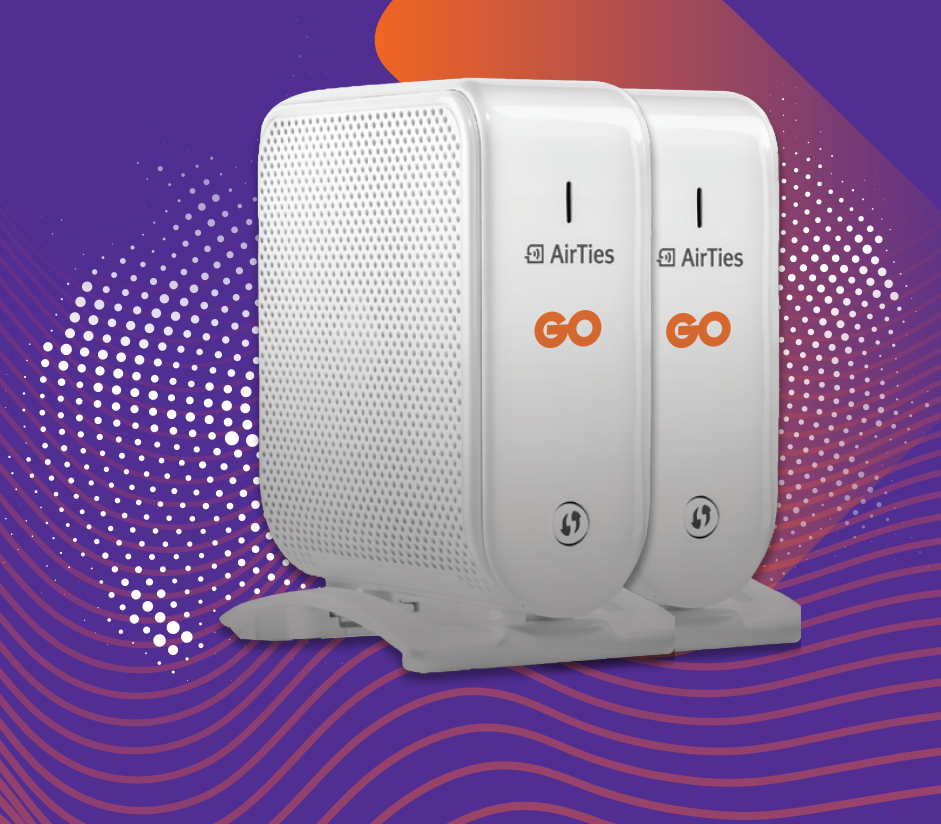

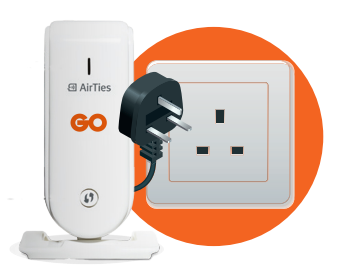

#### **STEP 1**

Plug the pod into a power outlet.

# 0FF GO

### STEP 2

### Switch off the Wi-Fi on your **GO** modem/router.

\*Refer to pages 10 & 11

Any equipment previously running on the modem's Wi-Fi will now be disconnected and needs to be connected to link to the new Wi-Fi network.

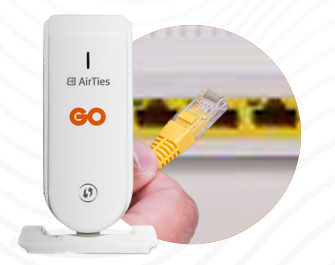

#### **STEP 3**

Connect the pod by inserting the supplied Ethernet cable in one of the ports on your modem/router (port 1 to 3).

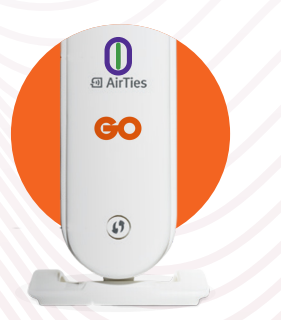

#### **STEP 4**

The Status LED will start blinking White/ Blue then it will switch to Green. When the LED is stable Green the pod is now transmitting Wi-Fi.

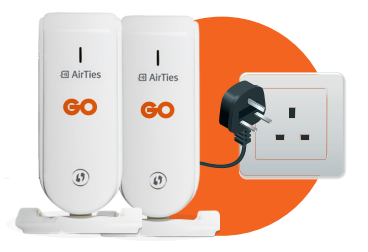

#### **STEP 5**

For the time being, plug in the additional pod close to the main pod that is connected with your **GO** modem/router.\*\*

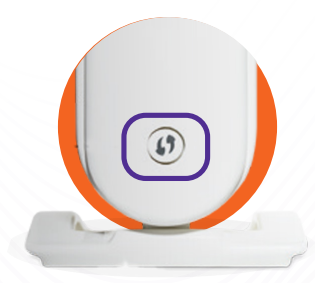

a AirTies

()

#### **STEP 6**

When the Status LED is blinking White, press the WPS button on the main pod and then the additional pod, after a few seconds these will become stable Green - which means that the pod is paired and transmitting Wi-Fi.

#### **STEP 7**

You can now relocate and plug in the additional pod to another area in your home where stronger Wi-Fi signal is required.

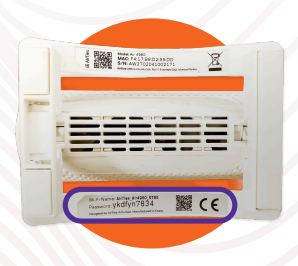

#### **STEP 8**

Connect a device to your new GO Smart Wi-Fi network by using the SSID and password or the QR code found on the bottom of your Main GO Smart Wi-Fi Pod. The Wi-Fi network name should start with Airties\_Air4960\_XXXX.

\*\* To add more pods, you need to repeat from Step 5 to Step 8.

#### Managing your GO Smart Wi-Fi network (optional)

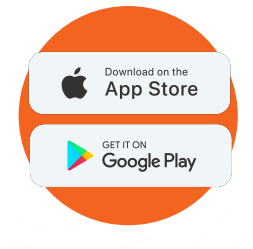

#### **STEP 1**

Download Airties Vision Application which is available for both iOS and Android.

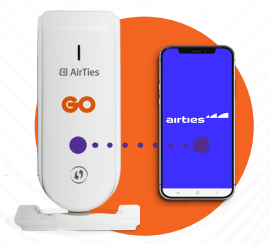

#### **STEP 2**

Make sure that the device where you downloaded the Application is connected to the Smart Wi-Fi network.

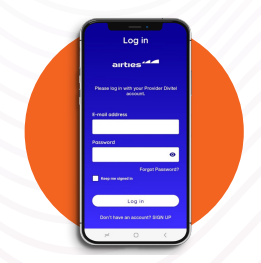

#### **STEP 3**

Access the Application and log in or sign up by following the prompted steps.

| • •                       |  |
|---------------------------|--|
| Mar Estenders Declars     |  |
| Advenued 24 Ger 5 Ger     |  |
| Living Room               |  |
| A designs<br>Construction |  |
| 0 Johner<br>0 HSJ Miller  |  |
| Kitchen                   |  |
| i devor                   |  |
| <b>G</b>                  |  |

#### **STEP 4**

Select 'Use current Wi-Fi' option and your account will be officially associated with that particular network. Navigate through the Application to review the features available.

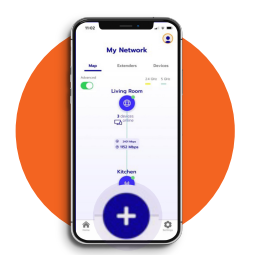

#### **STEP 5**

If you would want to add another pod, press the plus (+) sign at the bottom of the screen. \*\*

#### Hynetwork Parkener Deriver Deriver

#### **STEP 6**

Choose 'Add an Extender'.

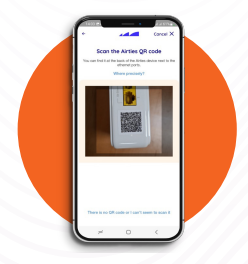

#### **STEP 7**

Start with setup and scan the QR code at the back of the device next to the Ethernet connections.

| My Network                       |     |
|----------------------------------|-----|
| Onine                            |     |
| Constitution 2016 for the Date 1 | •   |
|                                  | •   |
|                                  |     |
|                                  |     |
|                                  |     |
|                                  |     |
| 0 '                              |     |
|                                  | No. |

#### **STEP 8**

When pod is found, it is added to the network accordingly.

Under **Extenders** you will be able to review the list of available connected pods. Under **Devices** there will be the list of connected devices.

\*\* To add more pods, you need to repeat from Step 5 to Step 8.

### Switch OFF the Wi-Fi

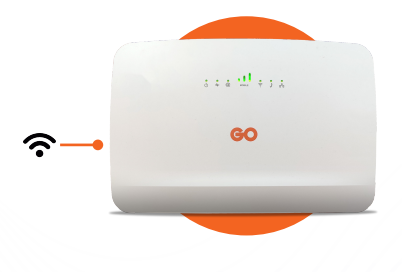

#### **Smart Hub**

Wi-Fi button can be located on the left side of the modem. Wireless LED indicator should turn off when this is disabled.

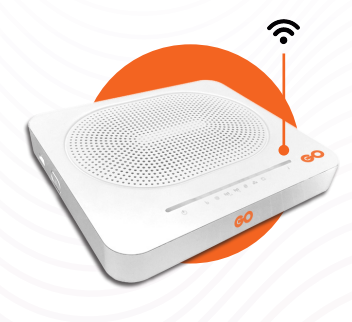

#### Technicolor TG789VAC V2/ DGA0122

Wi-Fi button located on top, to the right of the LED indicators. Wireless LED indicator should turn off when this is disabled.

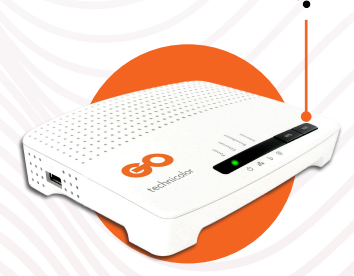

#### MediaAccess TG588v

Wi-Fi button located on top, to the right of the LED indicators. Wireless LED indicator should turn off when this is disabled.

#### Switch OFF the Wi-Fi

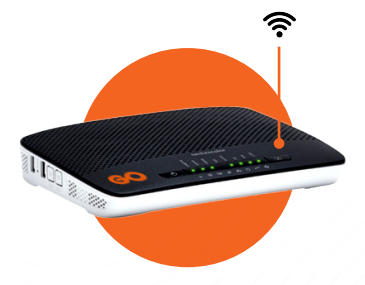

#### Technicolor TG799vn v2

Wi-Fi button on top, to the left of the LED indicators. Wireless LED indicator should turn off when this is disabled.

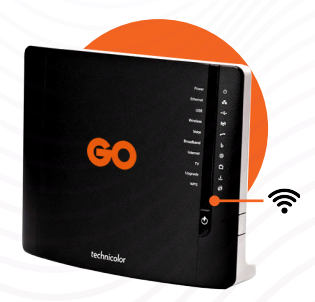

#### MediaAccess TG589vn v3

Wi-Fi button located on front side of modem, below the LED indicators. Wireless LED indicator should turn off when this is disabled.